# E-lyco Collège Cadou ANCENIS

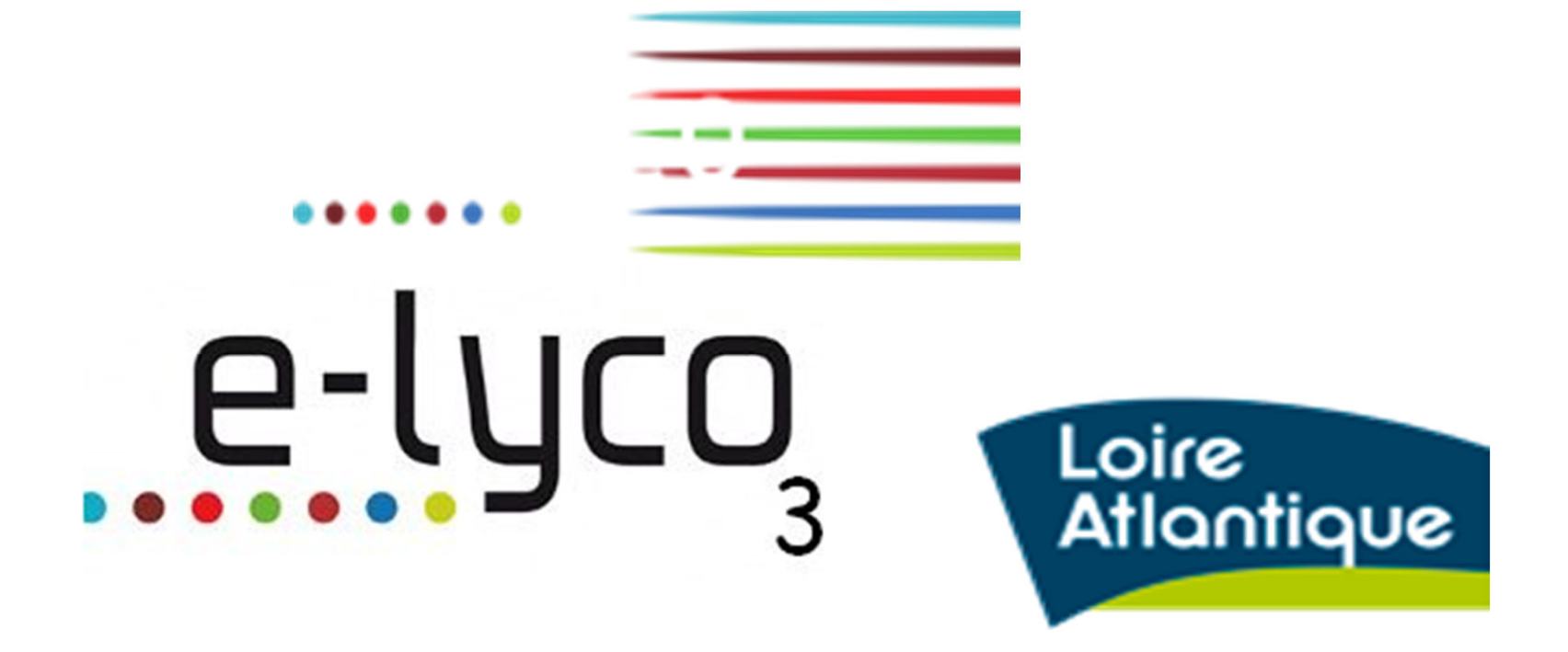

# Un site public

#### https://rgcadou-ancenis.loire-atlantique.e-lyco.fr/

COLLÈGE RENE GUY CADOU

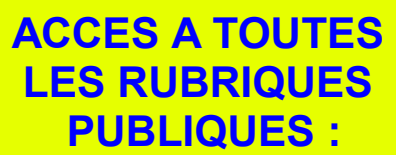

Les actualités

Le Collège Cadou - Présentation

Apprendre au Collège Cadou

Le CDI

Les différents services

Développement durable

L'association sportive

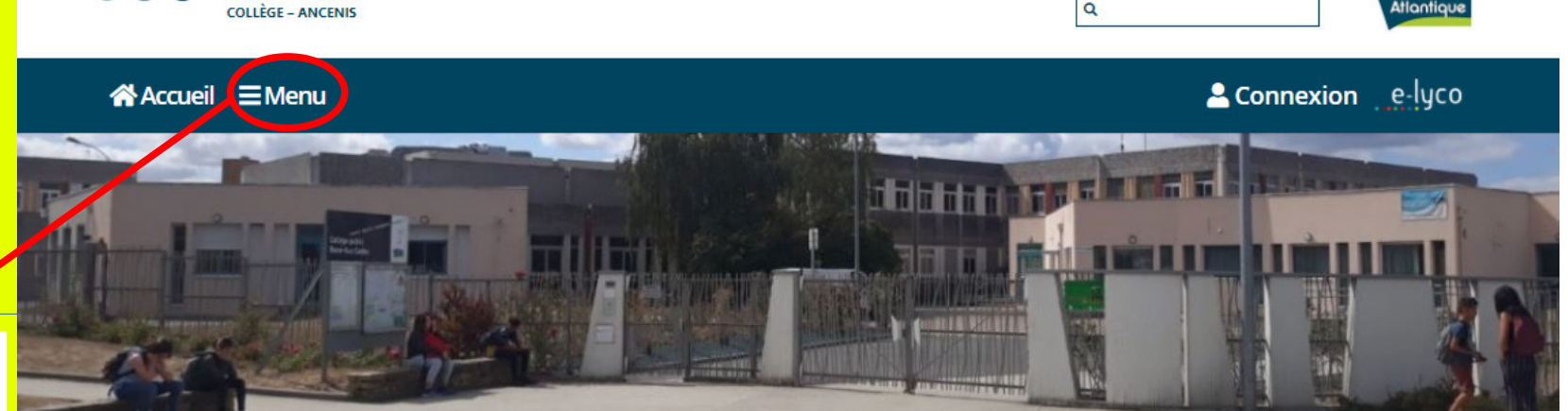

#### Orientation

*<u><b>m</u> AGENDA* 

601/602/03:064

605/606/607

• Mardi 8 septembre - 18h :

• Jeudi 10 septembre - 18h : Réunion pour les parents de

Réunion pour les parents de

Informations générales

Rencontre Parents - Professeurs

Rencontre parents professeurs 5ème 4ème 3ème

Sep 2, 2020

Assemblée générale de la FCPE à 18h - Rencontres parents professeurs à 18h30. Cliquez pour connaître les modalités.

Nos projets – Nos actions

Emission de

radio spéciale

Réalisée par la

classe de 401

déconfinement

Développement durable

Défi collège à

alimentation

Le collège CADOU

positive

s'engage

Q

L'association sportive

Loire Atlantique

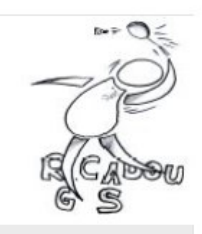

Inscriptions et infos générales

C'est bientôt la reprise pour l'AS aussi !

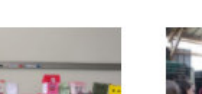

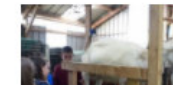

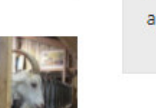

## Un accès personnalisé Pour élèves et parents, une fois leur compte activé

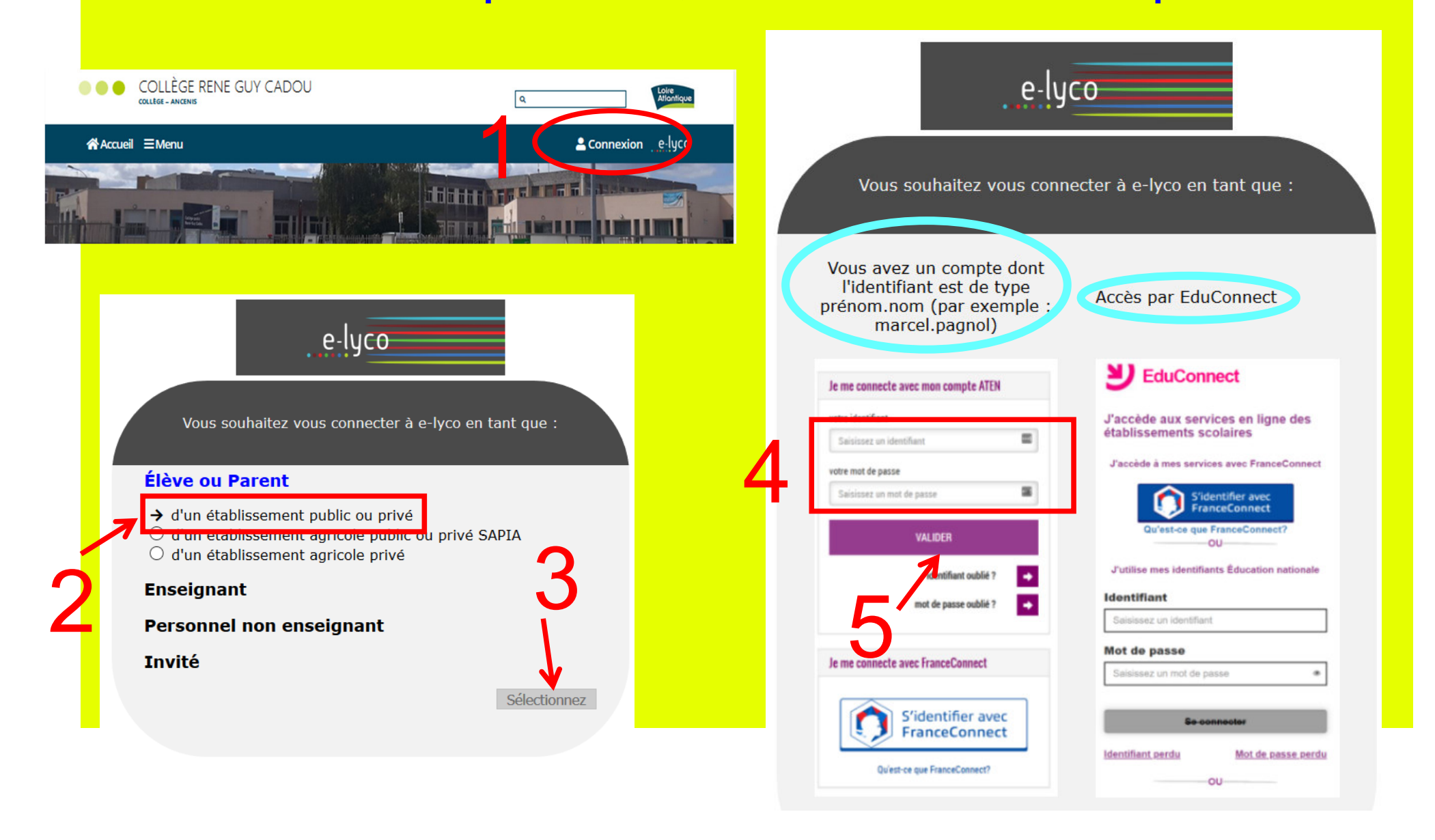

### Une fois connecté(e) au site privé

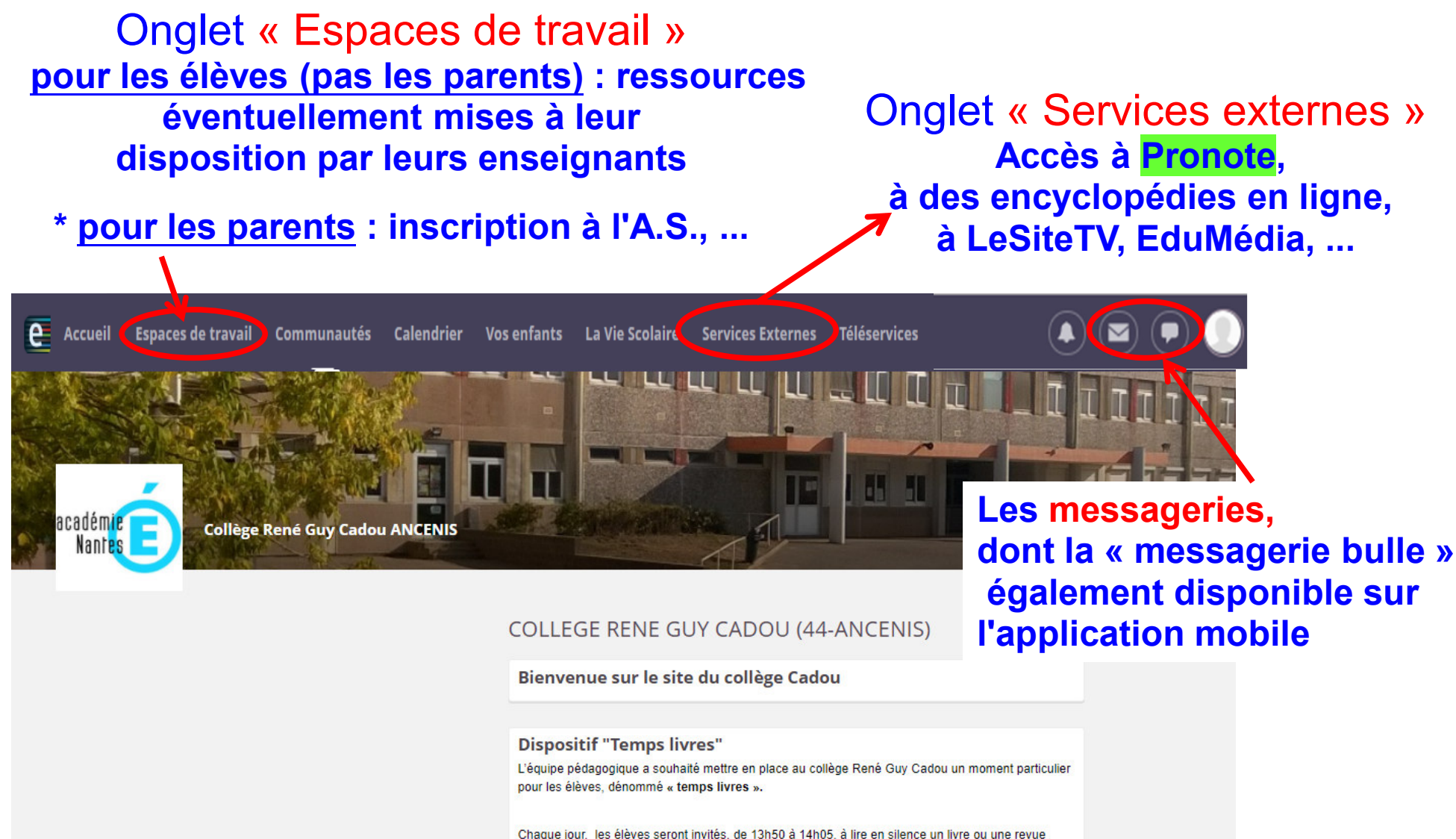

Chaque jour, les élèves seront invités, de 13h50 à 14h05, à lire en silence un livre ou une revu selon leurs goûts et leurs envies.

Principes généraux :

- Ce temps de lecture a lieu tous les jours (première heure de cours de l'après-midi).

- Ce temps de lecture se fait en silence.

### Les différents connecteurs

#### **Dans « Services externes »**

| e Accueil Espaces de travail Communautés Calendrier Vo | s enfants 🛛 La Vie Scola                                              | ire Services | s Externes Téléservices                            |               | ) 🖻 🛡 🌒 |
|--------------------------------------------------------|-----------------------------------------------------------------------|--------------|----------------------------------------------------|---------------|---------|
|                                                        |                                                                       | Applic       | ations                                             | ll            | IIIIIII |
| académie<br>Collège René Guy Cadou ANCENIS             |                                                                       | e            | E-sidoc<br>Accéder à E-sidoc                       |               |         |
| Nantes                                                 | COLLEGE REN                                                           | đ            | Pronote<br>Accéder à Pronote                       |               |         |
|                                                        | Bienvenue sur l                                                       | Ressou       | urces                                              |               |         |
|                                                        | Dispositif "Temj<br>L'équipe pédagogique a<br>pour les élèves, dénomr | →lesite.tv   | LeSiteTV<br>Accéder à LeSiteTV                     | t particulier |         |
|                                                        | Chaque jour, les élèves<br>selon leurs goûts et leur                  | *            | Folios<br>Accéder à Folios                         | revue         |         |
|                                                        | Principes généraux :<br>- Ce temps de le                              | U            | Universalis<br>Accéder à Universalis               | i).           |         |
|                                                        | - Ce temps de le                                                      | U            | Universalis Junior<br>Accéder à Universalis Junior |               |         |
|                                                        |                                                                       | 6            | EduMedia                                           |               |         |

Accéder au service Edumedia

# **Vous y trouvez :**

• Les résultats des évaluations (compétences, notes...)

• Les infos vie scolaire (absences, punitions, ...)

 Le cahier de textes (contenus de séances/travail à faire/ressources pédagogiques mises dans le cahier de textes)

|        | (classe) personnelles de tex                    | er Note<br>des | es Compétences Résultats V<br>sco                                                                                                  | /ie<br>laire                                                                    |                        | ?            |
|--------|-------------------------------------------------|----------------|----------------------------------------------------------------------------------------------------|---------------------------------------------------------------------------------|------------------------|--------------|
| Pag    | e d'accueil                                     |                |                                                                                                    |                                                                                 |                        | E) 🖀 🍢       |
| 🕷 lun. | . 09 sept. 🕨                                    | Tout<br>voir   | Travail à faire                                                                                                    | Tout<br>voir                                                                    | Absences, punitions .  | Tout         |
| 08600  | Semaine SB                                      | _              | Pour le lundi 9 sept.                                                                                                    |                                                                                 | Aucun nouvel evenement |              |
| 00100  | FRANCAIS<br>ARNAUD I.<br>005                    |                | ALLEMAND BILANGUE<br>1) couvrir le cahier s'il n'est pas plastif<br>voyage à Berlin 3) apprendre les 9 ad                          | ié 2) remettre les documents relatifs au<br>jectifs photocopiés 4) compléter la | Dernières notes        | Tout<br>voir |
| 10615  | HISTOIRE-GEOGRAPHIE<br>FOLLIOT V.<br>134        |                | FICHE "Klassensprache" au crayon de<br>FRANCAIS<br>dossier autobiographie: au brouillon<br>"l'aime (l'aime pae" à la manière de Bi | avoir fait le questionnaire de Pivot et le                                      | Aucune nouvelle note   |              |
| 101115 | ANGLAIS LV1<br>FABRE-MARHIC M.<br>204           |                | MATHEMATIQUES<br>Lire les 2 fiches bilan (roses) + n°6 p.11                                                                        | 13                                                                              |                        |              |
|        | MATHEMATIQUES                                   |                | Pour le mardi 10 sept.                                                                                                    |                                                                                 |                        |              |
| 12h10  | GACHET C.<br>121                                |                | TECHNOLOGIE<br>Réaliser la page de garde du classeur<br>fourni                                                                     | r en respectant le cahier des charges                                           |                        |              |
|        |                                                 |                | Pour le mercredi 11 sept.                                                                                                    |                                                                                 |                        |              |
| 12h50  |                                                 |                | ARTS PLASTIQUES<br>Réfléchir au projet                                                                                             |                                                                                 |                        |              |
| 13h50  | SCIENCES VIE & TERRE<br>CHATELIER F.            |                | Dernières ressources péda                                                                                                    | gogiques Tout voir                                                              |                        |              |
| 14b50  | [SC 302]<br>148                                 |                | HISTOIRE-GEOGRAPHIE                                                                                                    | SI rPAzécih0 déposé le 06/09                                                    |                        |              |
|        | PHYSIQUE-CHIMIE<br>HAROUY G.<br>[SC 302]<br>119 |                | ARTS PLASTIQUES                                                                                                    | r.pdf déposé le 04/09                                                           |                        |              |
| 16h05  | ALLEMAND BILANCHE                               |                |                                                                                                    |                                                                                 |                        |              |

### Le cahier de textes

.contenu de séances
 .travail à faire

Ressources mises dans le cahi

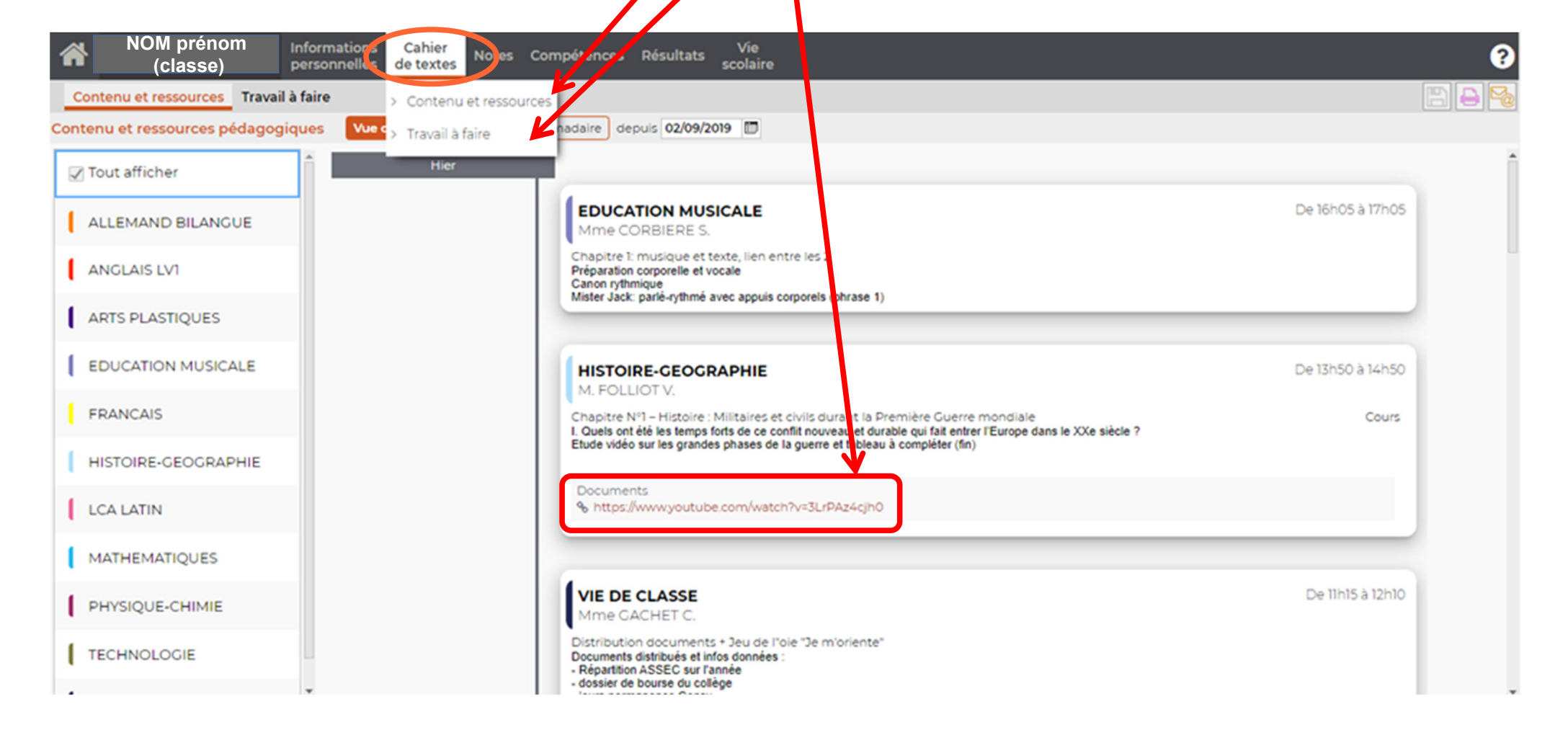

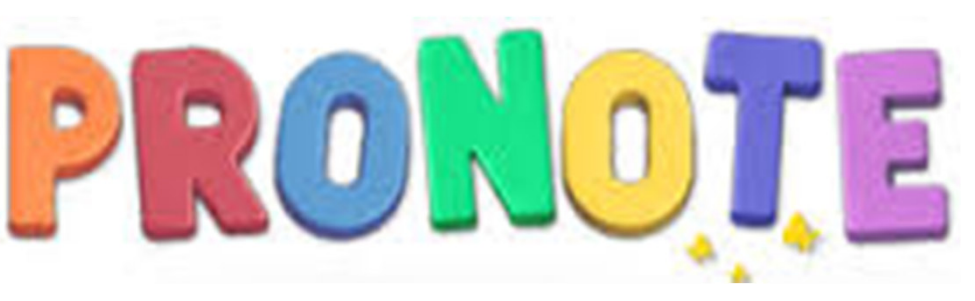

### Les résultats scolaires **PROROTE** Notes (4ème-3ème) Les bulletins scolaires : tous nive Compétences : tous niveaux

| <b>^</b>                                                             | NOM prénom<br>(classe) | Informations<br>personnelles  | Cahier<br>de textes | Notes     | Compétences | Résultats | Vie<br>scolaire |
|----------------------------------------------------------------------|------------------------|-------------------------------|---------------------|-----------|-------------|-----------|-----------------|
| Les                                                                  | notes Relevé Bulletins | <ul> <li>Graphes ~</li> </ul> | Anciens             | bulletins |             |           |                 |
| Détail                                                               | des notes Trimestre 1  | •                             |                     |           |             |           |                 |
|                                                                      |                        |                               |                     |           |             |           |                 |
| <b>^</b>                                                             | NOM prénom<br>(classe) | Informations<br>personnelles  | Cahier<br>de textes | Notes     | Compétences | Résultats | Vie<br>scolaire |
| Les évaluations Bilan par domaine V Livret de compétences numériques |                        |                               |                     |           |             |           |                 |
| Détail                                                               | des évaluations Trime  | stre 1 🔻                      | ]                   |           |             |           |                 |
|                                                                      |                        |                               |                     |           |             |           |                 |

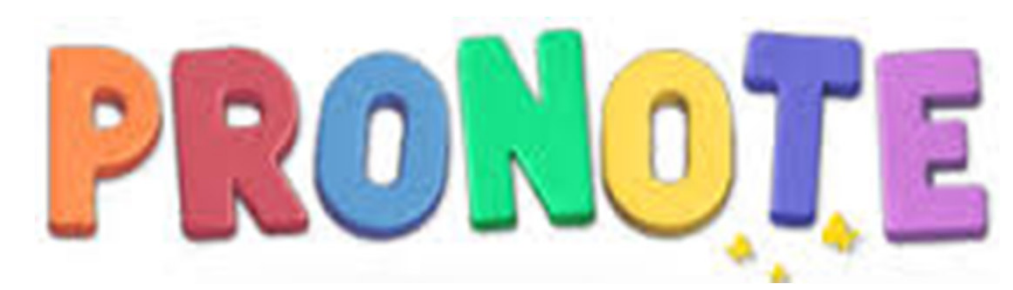

# • L'emploi du temps actualisé (professeurs absents, cours remplacés/modifiés...), pour chaque semaine

|                     | NOM prénom Informations<br>(classe) personnelles                                                                        | Cahier Notes Compétences Ré<br>de textes  | isu tats Vie<br>scolaire       |                             | 3                                         |  |  |  |
|---------------------|----------------------------------------------------------------------------------------------------|-------------------------------------------|--------------------------------|-----------------------------|-------------------------------------------|--|--|--|
| Emploi<br>Emploi di | Emploi du temps Récapitulatif Les semaines de l'année scolaire                                                          |                                           |                                |                             |                                           |  |  |  |
| 1 2                 | 1 2 3 4 5 6 7 F F 10 11 12 13 14 15 16 F F 19 20 21 22 23 F F 26 27 28 29 30 31 F F 34 35 36 37 38 39 40 41 42 43 44 45 |                                           |                                |                             |                                           |  |  |  |
| 1                   | lun. 29 fév.                                                                                                    | mar. 01 mars                              | mer. 02 mars                   | jeu. 03 mars                | ven. 04 mars                              |  |  |  |
| 08h00               | 1 Remplacement<br>2 MATHEMATIQUES                                                                                       | HISTOIRE-GEOGRAPHIE<br>FONTAN-PAICHARD K. | ARTS PLASTIQUES<br>LETERTRE N. | Permanence<br>[6PERMANGR.1] | HISTOIRE-GEOGRAPHIE<br>FONTAN-PAICHARD K. |  |  |  |
| 08h58 -             | TECHNOLOGIE<br>GERARD C.                                                                                                | ANGLAIS LV1<br>CONTE C.                   | EDUCATION MUSICALE<br>ERIAU C. | ANGLAIS LV1<br>CONTE C.     | MATHEMATIQUES<br>GACHET C.                |  |  |  |
| 10h09 -             | ACCOMPAGNEMENT. PERSO;MATHS<br>ARNAUD R.                                                                                | ED.PHYSIQUE & SPORT.                      |                                | FRANCAIS                    | SCIENCES VIE & TERRE<br>RENARD I.         |  |  |  |
| 1108                | Prof. absent<br>ANGLAIS LV1                                                                                             | GREMILLON F.                              |                                | 204                         |                                           |  |  |  |
| 12003               |                                                                                                    |                                           |                                |                             |                                           |  |  |  |
| 12058               |                                                                                                    | ·                                         |                                |                             |                                           |  |  |  |
| 13056               | MATHEMATIQUES<br>GACHET C.                                                                                              | MATHEMATIQUES<br>GACHET C.                |                                | MATHEMATIQUES<br>GACHET C.  | ED.PHYSIQUE & SPORT.                      |  |  |  |
| 14054               | HISTOIRE-GEOGRAPHIE<br>FONTAN-PAICHARD K.                                                                               | FRANCAIS<br>ROUSSEAU C.                   |                                | ANGLAIS LV1<br>CONTE C.     | GREMILLON F.                              |  |  |  |
| 16h05               |                                                                                                    |                                           |                                | VIE DE CLASSE<br>CONTE C.   | FRANCAIS<br>ROUSSEAU C.                   |  |  |  |
| 17h00               |                                                                                                    |                                           |                                |                             |                                           |  |  |  |

# Activer son compte → Pour les élèves de 6ème Activation du compte au collège, avec par le professeur principal.

Ce compte les suivra jusqu'à la fin de leur scolarité au lycée.

Activer son compte → Pour les parents de 6<sup>ème</sup> Courrier d'activation envoyé par mail le 8/09/2020 (ou distribué lors de la réunion parents si pas d'adresse mail renseignée)

POUR TOUTE QUESTION ou PROBLEME, cliquez sur SOS Elyco :

# SOS ELYCO

#### \* des infos pour activer/gérer son compte

\* retrouver ce diaporama

#### \* contacter l'administrateur

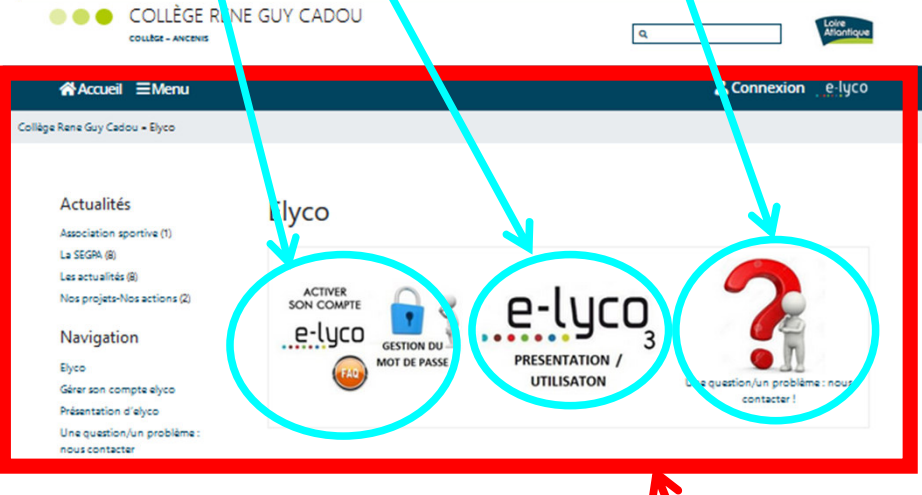

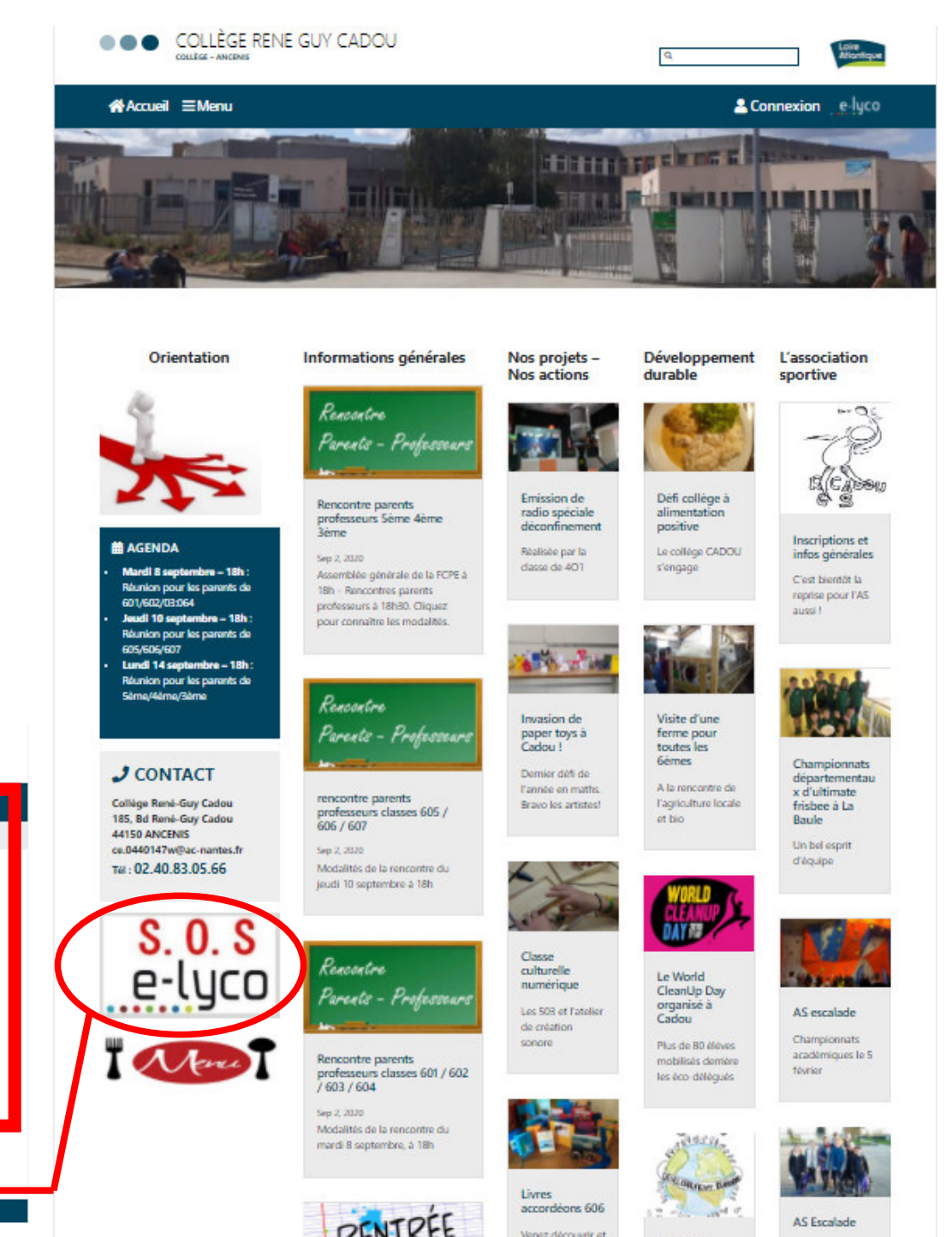

Le collège

Labellisation

renouvelée

labellisé E3D

voter pour votre

livre accordéon préféré f Finale

22 janvier

départementale le